## DocuSign Signature Reassignment Instructions

Use these instructions to reassign documents sent by Mississippi Information Technology Services. You do not need to sign up for a DocuSign account to reassign a document to another signer.

## Signature Reassignment

If you're not the right person to sign a document, you can assign someone else. For example, you transfer to a different position and no longer have signing responsibility for certain types of documents. Reassigning a DocuSign document may be necessary when there are changes in ownership, process requirements, or the need to transfer document control to another party. In a dynamic business environment, reassigning documents can play a crucial role in maintaining operational efficiency and compliance standards.

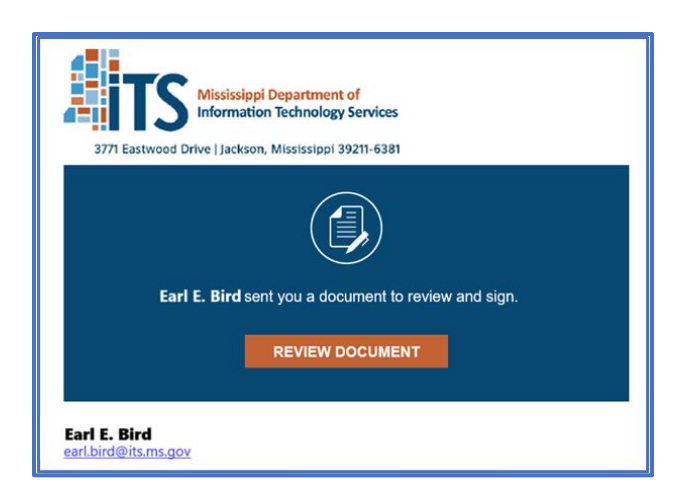

**Step 1**: You will receive an email from dse\_NA4@docusign.net telling you that a document has been sent for your signature. The email will give the name and email address of the sender and may include additional information. <u>Select the orange 'Review Document' button</u>, and you will be taken to the document in your default browser.

Step 2: Select the 'Other Actions' drop-down and select 'Assign to Someone Else.' You will be prompted to enter in the new signer's name and email address. You may enter a custom message explaining the reassignment. The ITS member and new signer will be notified by email of the change, and you will be added as a Carbon Copy recipient.

| Select the sign field to create and                                                                                         | add your signature.                                                                                              | FINISH OTHER ACTIONS -                                                                                                    |
|----------------------------------------------------------------------------------------------------|----------------------------------------------------------------------------------------------------|----------------------------------------------------------------------------------------------------|
| All other terms and conditions of the Arremain unchanged and in full force and ITS/Agency Signature By:Authorized Signature | Q Q 보 · 급 ②<br>reement executed on previous day, Janu<br>effect.<br>Vendor Signature<br>By: Authorized Signature | Finish Later<br>Print & Sign<br>Assign to Someone Else<br>Void<br>Correct<br>Help & Support 12 <sup>th</sup><br>About DoouSign 12 <sup>th</sup>                                                   |
| Printed Name: Title: Date: Powered by DocuSign                                                                              | Printed Name: John Hancock - Vendor S Title: Date: February 23, 2024 Change Language - English (US) V   Terms Of | stigner         View History           View Certificate (PDF)         C <sup>8</sup> Session Information         Report Abuse           (Use & Privacy)         Copyright © 2024 DocuSign Inc.  V |